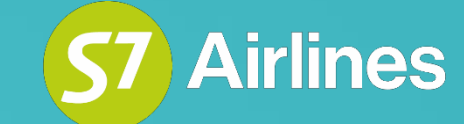

Инструкция по работе с экраном бронирования Booking Summary (Информация о бронировании)

## Оглавление

03 Общая информация

**04** Структура Booking Summary

**08** Внесение элементов (SSR, OSI, SI, RMK) через Booking Summary

**10** Внесение SSR запроса для перевозки пассажиров с ограниченными возможностями

**12** Внесение SSR и SI при оформлении перевозки ребенка в отдельном бронировании

14 Удаление запросов через Booking Summary

15 Удаление необходимых SSR при аннуляции билета и оформлении нового в том же PNR

| С Q64GOZ Действия с бронированием           |                                      |                      |          |        |                  |                     |                         |                                       |                                              |
|---------------------------------------------|--------------------------------------|----------------------|----------|--------|------------------|---------------------|-------------------------|---------------------------------------|----------------------------------------------|
| Воеілд 737-800<br><b>\$7 2502</b><br>Эконом | OVB 06:25 → DMI<br>GMT+7 GMT+        | E 06:50              | 4 ч 25 м | N      | Горячее питание  | 1 взрослыї<br>Таксы | 1 20 300 RUB<br>604 RUB | Создание брони<br>10:39<br>09.03.2022 | Время автоматического<br>аннулирования брони |
| Аirbus A321<br><b>9 87 2505</b><br>Эконом   | DME 11:30 → OVE<br>GMT+3 11:30 → OVE | <b>B</b> 19:30<br>▶7 | 4 u      | N      | Горячее питание  |                     |                         |                                       |                                              |
| Подробно                                    |                                      |                      |          |        |                  |                     |                         |                                       |                                              |
| Добровольно изменить маршрут                |                                      |                      | Выну:    | жденно | изменить маршрут | Итого               | 20 904 RUB              | Просм                                 | отр билетов                                  |

#### Booking Summary (Информация о бронировании)

#### Информация о PNR

 Creation Office: 00706171
 Country Code: RU

 Date: 2023-02-10
 Time: 02:01

#### Локатор партнера

Нет информации

#### Ответственный офис

Responsibility for this Booking is with: 00706171

#### Имена пассажиров

| 6 | TEPAVLOVA GALATEYA MRS | CHD |
|---|------------------------|-----|
| 7 | TESUDIN OSIP MR        | ADT |
| 8 | TEVOLKOV VARLAM MR     | INF |

#### Маршрут перевозки

4 S72507 O TH 2023-03-16 DME OVB HK 1335 2145 5 S75249 O TH 2023-03-16 OVB PKC HK 2300 1030+1

#### Персональная и контактная информация

| CONTACT E/ | AUTOCREATED@SMART.TEPLUGIN.RU | /P 6 |
|------------|-------------------------------|------|
| CONTACT E/ | AUTOCREATED@SMART.TEPLUGIN.RU | /P 7 |
| PASSPORT   | ПС РФ 1234567890              | /P 6 |
| PASSPORT   | ПС РФ 1234567890              | /P 7 |
| PASSPORT   | ПС РФ 1234567890              | /P 8 |

#### Запрос специального обслуживания, услуги (SSR)

+ Добавить SSR

| DOCS | <b>S</b> 7 | ΗK |   |     |     |      |   |            | P/RU/1234567890/RU/10JAN18/F/10JAN38/TEPAVLOVA/GALATEYA | /P 6 |   |
|------|------------|----|---|-----|-----|------|---|------------|---------------------------------------------------------|------|---|
| DOCS | <b>S</b> 7 | HK |   |     |     |      |   |            | P/RU/1234567890/RU/10JAN06/M/10JAN38/TESUDIN/OSIP       | /P 7 |   |
| DOCS | S7         | HK |   |     |     |      |   |            | P/RU/1234567890/RU/10JAN22/MI/10JAN38/TEVOLKOV/VARLAM   | /P 7 |   |
| INFT | S7         | ΗK | 4 | DME | OVB | 2507 | 0 | 2023-03-16 | TEVOLKOV/VARLAM MR 10JAN2022                            | /P 7 | × |
| CHLD | S7         | ΗK | 4 | DME | OVB | 2507 | 0 | 2023-03-16 | 5YRS-TEPAVLOVA/GALATEYA MRS                             | /P 6 | × |
| INFT | S7         | ΗK | 5 | OVB | PKC | 5249 | 0 | 2023-03-16 | TEVOLKOV/VARLAM MR 10JAN2022                            | /P 7 | × |
| CHLD | S7         | ΗK | 5 | OVB | PKC | 5249 | 0 | 2023-03-16 | 5YRS-TEPAVLOVA/GALATEYA MRS                             | /P 6 | × |

## Общая информация

Booking Summary (Информация о бронировании) - это экран бронирования:

- содержащий всю информацию по активным и скрытым элементам PNR;
- через который можно вносить в бронь запросы, недоступные для внесения через основной экран;
- через который можно отслеживать статус внесенных в PNR элементов.

Доступ в Booking Summary осуществляется при нажатии на локатор.

Правомерность внесения или удаления элементов через Booking Summary контролируется Агентом и производится в соответствии с Технологиями Перевозчика

### Booking Summary (Информация о бронировании)

#### Информация о PNR

Creation Office: 00706171 Country Code: RU Date: 2023-02-10 Time: 02:01

#### Локатор партнера

Нет информации

#### Ответственный офис

Responsibility for this Booking is with: 00706171

#### Имена пассажиров

- 6 TEPAVLOVA GALATEYA MRS CHD
- 7 TESUDIN OSIP MR
- 8 TEVOLKOV VARLAM MR INF

#### Маршрут перевозки

| 4 | S72507 | 0 | TH | 2023-03-16 | DME | OVB | ΗK | 1335 | 2145   |
|---|--------|---|----|------------|-----|-----|----|------|--------|
| 5 | S75249 | 0 | TH | 2023-03-16 | OVB | PKC | ΗK | 2300 | 1030+1 |

ADT

## Структура Booking Summary

Экран Booking Summary делится на разделы:

### \* Информация о PNR - содержит

данные о времени и валидаторе/офисе создания PNR.

### \* Локатор партнера -

индивидуальный номер бронирования (PNR) в системе бронирования перевозчикапартнера.

Ответственный офис - содержит информацию об офисе создания PNR.

#### Имена пассажиров

| 6  | TEBAROTOV DOBRYNYA MR      | CHI |
|----|----------------------------|-----|
| 7  | TEBOLTUEV TIHON MR         | CHI |
| 8  | TEFOMENKOVA GALATEYA MRS   | CHI |
| 9  | TEMALAKHEVICH OKSANA MRS   | AD  |
| 10 | TEODINAEVA KAROLINA MRS    | INF |
| 11 | TESHCHERBATYKH TATIANA MRS | AD  |
| 12 | TETEREKHOV AVDEY MR        | AD  |

#### Маршрут перевозки

| 4 | S72505 | Q | FR | 2023-05-19 | DME | OVB | ΗK | 1125 | 1930  |
|---|--------|---|----|------------|-----|-----|----|------|-------|
| 5 | S75201 | Q | FR | 2023-05-19 | OVB | VVO | ΗK | 2020 | 0500+ |

#### Персональная и контактная информация

| CONTACT E/ | AUTOCREATED@SMART.TEPLUGIN.RU | /P 6  |
|------------|-------------------------------|-------|
| CONTACT E/ | AUTOCREATED@SMART.TEPLUGIN.RU | /P 7  |
| CONTACT E/ | AUTOCREATED@SMART.TEPLUGIN.RU | /P 8  |
| CONTACT E/ | AUTOCREATED@SMART.TEPLUGIN.RU | /P 9  |
| CONTACT E/ | AUTOCREATED@SMART.TEPLUGIN.RU | /P 11 |
| CONTACT E/ | AUTOCREATED@SMART.TEPLUGIN.RU | /P 12 |
| CONTACT T/ | +55 55555555555               |       |
| CONTACT E/ | ZARINA@LOJRU.RU               |       |
| PASSPORT   | ПС РФ 1234567890              | /P 6  |
| PASSPORT   | ПС РФ 1234567890              | /P 7  |
| PASSPORT   | ПС РФ 1234567890              | /P 8  |
| PASSPORT   | ПС РФ 1234567890              | /P 9  |
| PASSPORT   | ПС РФ 1234567890              | /P 10 |
| PASSPORT   | ПС РФ 1234567890              | /P 11 |
| PASSPORT   | ПС РФ 1234567890              | /P 12 |

## Структура Booking Summary

- Имена пассажиров содержит имена и типы пассажиров:
- ADT взрослый пассажир
- **СНD** ребенок до 12 лет
- **INF** ребенок до 2 лет без предоставления места в салоне ВС
- **INS** ребенок до 2 лет с предоставлением отдельного места в салоне BC.

Нумерация пассажиров в Booking Summary может начинаться с любого числа. При внесении запроса для конкретного пассажира нужно ассоциировать запрос, ориентируясь на номер пассажира в разделе «Имена пассажиров».

#### Маршрут перевозки

4 S72507 O TH 2023-03-16 DME OVB HK 1335 2145 5 S75249 O TH 2023-03-16 OVB PKC HK 2300 1030+1

#### Персональная и контактная информация

| CONTACT E/ | AUTOCREATED@SMART.TEPLUGIN.RU | /P 6 |
|------------|-------------------------------|------|
| CONTACT E/ | AUTOCREATED@SMART.TEPLUGIN.RU | /P 7 |
| PASSPORT   | ПС РФ 1234567890              | /P 6 |
| PASSPORT   | ПС РФ 1234567890              | /P 7 |
| PASSPORT   | ПС РФ 1234567890              | /P 8 |

#### Запрос специального обслуживания, услуги (SSR)

DOCS S7 ΗK P/RU/1234567890/RU/10JAN18/F/10JAN38/TEPAVLOVA/GALATEYA /P 6 DOCS S7 HK P/RU/1234567890/RU/10JAN06/M/10JAN38/TESUDIN/OSIP /P 7 DOCS S7 HK P/RU/1234567890/RU/10JAN22/MI/10JAN38/TEVOLKOV/VARLAM /P 7 XBGS S7 ΗN 2023-03-16 DIM23X23X203 /P 7 DME OVB 2507 0 × 4 XBGS S7 HN OVB 2023-03-16 DIM23X23X203 /P 7 × 5 PKC 5249 0 **S**7 INFT HK 4 DMF OVB 2023-03-16 TEVOLKOV/VARLAM MR 10JAN2022 /P 7 × 2507 0 CHLD **S**7 /P 6 HK 4 DME OVB 2507 0 2023-03-16 5YRS-TEPAVLOVA/GALATEYA MRS × **S**7 /P 7 INFT HK 5249 0 2023-03-16 5 OVB PKC TEVOLKOV/VARLAM MR 10JAN2022 X CHLD **S**7 ΗK /P 6 OVB PKC 5249 0 2023-03-16 5YRS-TEPAVLOVA/GALATEYA MRS × 5 BASC S7 HK DME OVB 2507 0 2023-03-16  $P_{6}$ 4 × NOEX S7 ΗK DME OVB 2507 0 2023-03-16 /P 6 × 4 BASC **S**7 ΗK 5 OVB PKC 5249 0 2023-03-16 /P 6 × NOEX S7 ΗK 5 OVB PKC 5249 0 2023-03-16 /P 6 × BASC S7 ΗK Δ DME OVB 2507 0 2023-03-16 /P 7 × NOEX S7 HK /P 7 4 DME OVB 2507 0 2023-03-16 × BASC **S**7 ΗK 2023-03-16 /P 7 5 OVB PKC 5249 0 × S7 ΗK /P 7 NOEX 5 OVB 5249 2023-03-16 PKC 0 × CKIN **S**7 ΗK /P 6 4 DME OVB 2507 0 2023-03-16 BAG NO SNR NO × HK CKIN **S**7 5 OVB PKC 5249 0 2023-03-16 BAG NO SNR NO /P 6 × **S**7 ΗK CKIN 4 DME OVB 2507 0 2023-03-16 BAG NO SNR NO /P 7 × CKIN **S**7 ΗK 2023-03-16 /P 7 5 OVB PKC 5249 0 BAG NO SNR NO X

### Структура Booking Summary

- Маршрут перевозки содержит информацию о полетных сегментах.
- Персональная и контактная информация – содержит информацию о контакте пассажира, адресе электронной почты, паспортные данные пассажира.
- Запросы специального обслуживания, услуги (SSR) – содержит все запросы специального обслуживания.

В этом разделе отражается статус запросов:

- НК подтвержден
- HN ожидает подтверждения

+ Добавить SSR

| Дополнительная информация о Р                                                                                                    | NR, пассажире (OSI)          | + Добавить OSI   |
|----------------------------------------------------------------------------------------------------|------------------------------|------------------|
| S7         ECOM DVKHD4J/2023-02-10/08:04:48.643995           S7         ECOM DVKHD4J/2023-02-10/08:04:48.643995           S7         ECOM DVKHD4J/2023-02-10/08:04:48.643995           S7         ECOM DVKHD4J/2023-02-10/08:04:48.643995           S7         TLX1234TM1234567891234 | /P 6<br>/P 7<br>/P 8<br>/P 6 | ×<br>×<br>×<br>× |
| Примечания (RMK)                                                                                                    |                              | + Добавить RM    |
| SR/1676006390/P7 F4/0ID/4600 RUB 6900 M/203X23<br>SR/1676006390/P7 F5/0ID/0 RUB 0 M/203X23X23<br>SSRLINK/68/74<br>SSRLINK/70/75                                                                                                    | 23                           | ×<br>×<br>×      |

| Элеме | ент і | линкования (SI) | + Добавить SI |
|-------|-------|-----------------|---------------|
| LKRL  | S7    | LPUHMN          | ×             |

BOOKSUMMARY

## Структура Booking Summary

- Дополнительная информация о PNR, пассажире (OSI) – содержит дополнительную информацию о пассажире, бронировании.
- Примечание (RMK) содержит информацию о внесенных или системных ремарках.
- Элемент линкования (SI) содержит информацию о связанных PNR.

×

#### Персональная и контактная информация

| CONTACT M/ | +75555555555                  | /P 5 |
|------------|-------------------------------|------|
| CONTACT E/ | AUTOCREATED@SMART.TEPLUGIN.RU | /P 5 |
| CONTACT E/ | AUTOCREATED@SMART.TEPLUGIN.RU | /P 6 |
| PASSPORT   | ПС РФ 1234567890              | /P 5 |
| PASSPORT   | ПС РФ 1234567890              | /P 6 |

#### Запрос специального обслуживания, услуги (SSR)

| DOCS | S7         | HK |   |     |     |      |   |            | P/RU/1234567890/RU/21FEB87/F/10JAN38/TEBAROTOVA/ZINAIDA | /P 5 |
|------|------------|----|---|-----|-----|------|---|------------|---------------------------------------------------------|------|
| DOCS | S7         | HK |   |     |     |      |   |            | P/RU/1234567890/RU/21FEB82/F/10JAN38/TEGISH/MIROSLAVA   | /P 6 |
| ABAG | S7         | ΗK | 4 | OVB | DME | 2502 | Ν | 2023-04-14 |                                                         | /P 5 |
| PETC | S7         | ΗK | 4 | OVB | DME | 2502 | Ν | 2023-04-14 | CAT TTL5KG 1PC DIM20X20X20                              | /P 5 |
| STND | S7         | ΗK | 4 | OVB | DME | 2502 | Ν | 2023-04-14 |                                                         | /P 5 |
| BASC | <b>S</b> 7 | ΗK | 4 | OVB | DME | 2502 | Ν | 2023-04-14 |                                                         | /P 6 |
| CKIN | S7         | ΗK | 4 | OVB | DME | 2502 | Ν | 2023-04-14 | BAG 1PC23KG SNR YES                                     | /P 5 |
| CKIN | S7         | ΗK | 4 | OVB | DME | 2502 | Ν | 2023-04-14 | BAG NO SNR NO                                           | /P 6 |
| WCHC | S7         | ΗK | 4 | OVB | DME | 2502 | Ν | 2023-04-14 | ACCOMPANIED BY AN ESCORT                                | /P 5 |
| WCHS | S7         | ΗK | 4 | OVB | DME | 2502 | Ν | 2023-04-14 | PAX HAS ONE WHEELCHAIR                                  | /P 6 |
| OTHS | S7         |    |   |     |     |      |   |            | UP TO 23 KG AND 203 CM BAGGAGE                          |      |
| OTHS | S7         |    |   |     |     |      |   |            | PETC MAX WEIGHT AND DIMS ARE 10KG 55X40X20CM            |      |

+ Добавить SSF

×

××

××

××

××

х

×

× × × ×

× ×

×

×

×

+ Добавить SI

Добавить OSI

+ Добавить RM

Элемент линкования (SI)

LKRL S7 LPHLRT

#### Дополнительная информация о PNR, пассажире (OSI)

| S7 | ECOM DVKHD4J/2023-02-10/08:04:48.643995 | /P 6 |  |
|----|-----------------------------------------|------|--|
| S7 | ECOM DVKHD4J/2023-02-10/08:04:48.643995 | /P 7 |  |
| S7 | ECOM DVKHD4J/2023-02-10/08:04:48.643995 | /P 8 |  |
| S7 | TLX1234TM1234567891234                  | /P 6 |  |

#### Примечания (RMK)

SR/1676006390/P7 F4/0ID/4600 RUB 6900 M/203X23X23 SR/1676006390/P7 F5/0ID/0 RUB 0 M/203X23X23 SSRLINK/68/74 SSRLINK/70/75 BOOKSUMMARY

## Внесение элементов (SSR, OSI, SI, RMK) через Booking Summary

- Если добавление запроса не реализовано через основной экран S7 Smart Ticketing,
- Если запрос требует введения нестандартной информации.
- запросы **SSR**, **OSI**, **RMK**, **SI** можно добавить через Booking Summary

Требования к внесению запросов размещены в технологиях и инструкциях Перевозчика

После внесения запроса необходимо обновить бронирование и проверить добавленный элемент в экране Booking Summary.

### Добавить SSR

| Тип SSR                                                                                                    | ~                                                                 |
|----------------------------------------------------------------------------------------------------|-------------------------------------------------------------------|
| Рейс 🗸 Пассажир                                                                                                    | ~                                                                 |
| Текст                                                                                                    |                                                                   |
|                                                                                                    | Отмена <b>Добавить</b>                                            |
| Добавить SSR                                                                                                    |                                                                   |
| Исключение из платности МПБ                                                                                                    | epcs $	imes$ $$                                                   |
| Рейс ~ Пассажир                                                                                                    | ~                                                                 |
| Текст                                                                                                    |                                                                   |
| <b>Для заполнения:</b> <ol> <li>Выберите пассажира.</li> <li>Выберите рейсы.</li> <li>Важно! Полная информация о внесении запросов и их применении содержится в Техноло</li> </ol> | гиях Перевозчика, которые размещены <mark>https://vm.s7.ru</mark> |
|                                                                                                    | Отмена Добавить                                                   |

### Внесение элементов (SSR, OSI, SI, RMK) через Booking Summary

Для корректного внесения SSR и SI элементов добавлены подсказки, которые появляются после выбора необходимого типа запроса.

Данные поля "Текст" в подсказке приведены в качестве примера. При использовании функции «Заполнить», которая позволяет вставить пример в строку запроса, агенту необходимо скорректировать информацию согласно актуальным данным пассажира.

При заполнении полей, не указанных в подсказке, или при отсутствии необходимой информации в соответствующих полях, запрос добавлен не будет!

### Добавить SSR

| Зап                    | poc H     | на пе           | pee   | возку і            | пассах  | кира,                | лиц    | јенного зре    | ЯИНЯ             |                                         |                                | BLND X       | ~       |
|------------------------|-----------|-----------------|-------|--------------------|---------|----------------------|--------|----------------|------------------|-----------------------------------------|--------------------------------|--------------|---------|
| <sup>Рейс</sup><br>S72 | 502       |                 |       |                    |         |                      |        |                | × ~              | Пассажир<br>TEBAROTOVA                  | ZINAIDA MRS                    | ×            | ~       |
| Текст<br>UNA           |           | DMP             | ANI   | ED                 |         |                      |        |                |                  |                                         |                                |              |         |
| Для                    | запол     | пнени           | я:    |                    |         |                      |        |                |                  |                                         |                                |              |         |
| 1. B                   | ыбери     | те па           | ссаж  | ира.               |         |                      |        |                |                  |                                         |                                |              |         |
| 2 B                    | ыбери     | те ре           | йсы   |                    |         |                      |        |                |                  |                                         |                                |              |         |
| 2 P                    | посит     |                 | no "1 | Гоист"             |         |                      |        |                |                  |                                         |                                |              |         |
| J. D                   |           |                 |       | N FOO              | ODT -   |                      |        |                |                  |                                         | 2                              |              |         |
| ACC                    | OMPA      | INIED           | BYA   | AN ESC             | ОКТ - Д | ля запр              | оса    | на перевозку і | ассажира, ли     | шенного зрения, с со                    | провождением заполнить         |              |         |
| TRA<br>3ano            | VELLI     | NG WI           | TH S  | SEEING             | EYE D   | ОG - дл              | я заг  | проса на пере  | возку пассажи    | ра, лишенного зрени                     | я, в сопровождении собаки-про  | водника      |         |
|                        | 000       |                 | ED -  | 000.00             |         |                      | 0.2424 | пассажира п    |                  |                                         |                                |              |         |
| Daw                    |           |                 |       | для за             | ipoca n | a liepeo             | USNy   | пассалира, л   |                  | ил, сез сопровожден                     |                                |              |         |
| соде                   | ржитс     | азанн<br>я в Те | XH01  | аполне<br>10гиях і | Перевоз | н текст<br>зчика, ко | оторы  | ые размещень   | i https://vm.s7. | і, полная информаци.<br><mark>ГU</mark> | я о внесении запросов и их при | именении     |         |
|                        |           |                 |       |                    |         |                      |        |                |                  |                                         |                                |              |         |
|                        |           |                 |       |                    |         |                      |        |                |                  |                                         |                                |              |         |
|                        |           |                 |       |                    |         |                      |        |                |                  |                                         | Отмена                         | Лобавит      | ъ       |
|                        |           |                 |       |                    |         |                      |        |                |                  |                                         |                                |              |         |
|                        |           |                 |       |                    |         |                      |        |                |                  |                                         |                                |              |         |
| про                    | с сп      | ециа            | аль   | ного               | обсл    | тужи                 | ван    | ия, услуг      | и (SSR)          |                                         |                                | + доба       | вить SS |
| OCS                    | S7        | нк              |       |                    |         |                      |        |                | P/RU/123456      | 7890/RU/21FEB87/F/10                    | JAN38/TEBAROTOVA/ZINAIDA       | /P 5         |         |
| OCS                    | S7        | HK              |       |                    |         |                      |        |                | P/RU/123456      | 7890/RU/21FEB82/F/10                    | JAN38/TEGISH/MIROSLAVA         | /P 6         |         |
| BAG                    | S7        | ΗK              | 4     | OVB                | DME     | 2502                 | Ν      | 2023-04-14     |                  |                                         |                                | /P 5         | ×       |
| ETC                    | S7        | ΗK              | 4     | OVB                | DME     | 2502                 | Ν      | 2023-04-14     | CAT TTL5KG       | 1PC DIM20X20X20                         |                                | /P 5         | ×       |
| TND                    | S7        | HK              | 4     | OVB                | DME     | 2502                 | N      | 2023-04-14     |                  |                                         |                                | /P 5         | ×       |
| ASC                    | S7        | HK              | 4     | OVB                | DME     | 2502                 | N      | 2023-04-14     |                  |                                         |                                | /P 6         | X       |
|                        | 57        | пк              | 4     | OVB                | DME     | 2502                 | N      | 2023-04-14     | BAG NO SND       | UNO                                     |                                | /P 5<br>/P 6 | ×       |
| VCHC                   | 57        | HK              | 4     | OVB                | DME     | 2502                 | N      | 2023-04-14     | ACCOMPANII       | ED BY AN ESCORT                         |                                | /P 5         | Ŷ       |
| CHS                    | S7        | НК              | 4     | OVB                | DME     | 2502                 | N      | 2023-04-14     | PAX HAS ON       | E WHEELCHAIR                            |                                | /P 6         | x       |
| THS                    | S7        |                 |       |                    |         |                      |        |                | UP TO 23 KG      | AND 203 CM BAGGAG                       | θE                             |              | ×       |
| THS                    | <u>S7</u> |                 |       |                    |         |                      |        |                | PETC MAX W       | EIGHT AND DIMS ARE                      | 10KG 55X40X20CM                |              | ×       |
|                        | \$7       | нк              | 4     | OVB                | DME     | 2502                 | N      | 2023-04-14     | UNACCOMPA        |                                         |                                | /P 5         | ×       |

### Внесение SSR запроса для перевозки пассажиров с ограниченными возможностями

Запросы должны быть внесены в соответствии с «Технологией бронирования и оформления ПД пассажирам с инвалидностью», размещенной на сайте vm.s7.ru

Пример внесения запроса на перевозку пассажира, лишенного зрения (BLND).

В подсказке указаны обязательные для заполнения поля:

- 1. Выберите пассажира.
- 2. Выберите рейсы.
- 3. Внесите в поле «Текст».

Для заполнения поля «Текст» можно использовать функцию «Заполнить»

### Добавить SSR

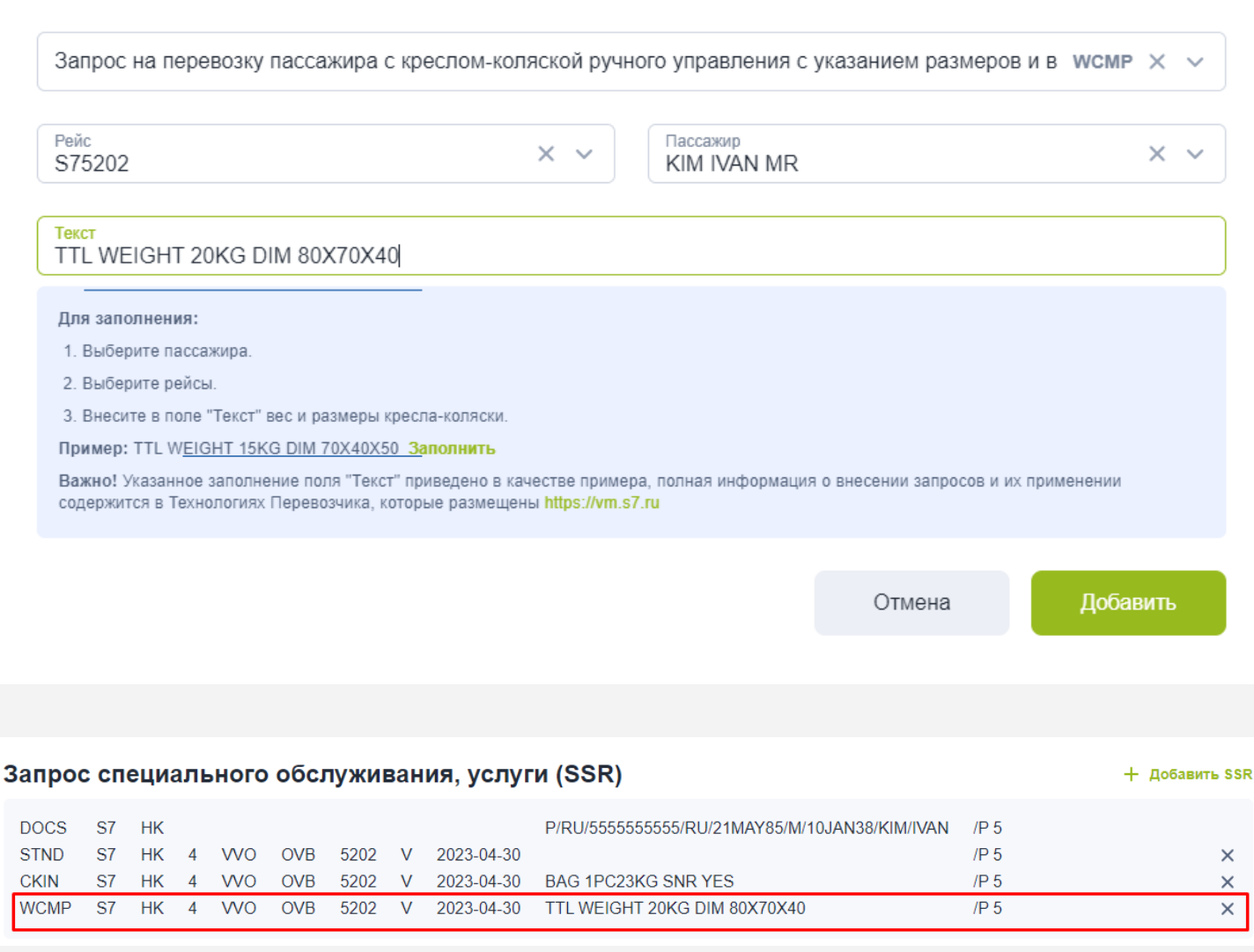

## Внесение SSR запроса для перевозки пассажиров с ограниченными возможностями

Пример внесения запроса на перевозку пассажира с кресломколяской ручного управления с указанием размеров и веса креслаколяски (WCMP).

В подсказке указаны обязательные для заполнения поля:

- 1. Выберите пассажира.
- 2. Выберите рейсы.
- 3. Внесите в поле «Текст» вес и размеры кресла-коляски.

Поле «Текст» было заполнено согласно данным пассажира, следуя примеру из подсказки.

### Добавить SI Перевозчик Текст S7 LOKATO Укажите локатор связанного PNR в поле "Текст" Отмена Добавить Добавить SSR Исключение из платности МПБ при следовании с ребенком EPCH X V Рейс Пассажир $\times \sim$ $\times \sim$ TETREMASOV VLADLEN MR Все рейсы Текст Для заполнения: Выберите пассажира. Выберите рейсы Важно! Полная информация о внесении запросов и их применении содержится в Технологиях Перевозчика, которые размещены https://vm.s7.ru Добавить Отмена

## Внесение SSR и SI при оформлении перевозки ребенка в отдельном бронировании

Если перевозка ребенка оформляется в бронировании, отдельном от PNR взрослого пассажира, то

 В бронирование ребенка добавляется:

SI LKRL – элемент с локатором брони, в которой оформлена перевозка сопровождающего взрослого

• В бронирование взрослого пассажира добавляется:

**SI LKRL** – элемент с локатором брони, в которой оформлена перевозка ребенка и

**SSR EPCH** – элемент, который позволит бесплатно назначить место взрослому пассажиру, сопровождающему ребенка.

Запрос специального обслуживания, услуги (SSR) + Добавить SSR DOCS S7 HK P/RU/555555555555/RU/21MAY85/M/10JAN38/TETREMASOV/VLADLEN /P.6 /P6 S7 X BASC HK WO IKT 6340 Y 2023-05-18 -4 2023-05-18 × BASC S7 DME 3020 Y /P.6 HK -5 IKT CKIN S7 HK IKT 6340 Y 2023-05-18 BAG NO SNR NO /P 6 × 4 WO 3020 Y 2023-05-18 /P 6 × CKIN S7 HK IKT DME BAG NO SNR NO EPCH S7 HK 6340 Y 2023-05-18 /P 6 X 4 WO IKT EPCH S7 HK 5 3020 Y 2023-05-18 /P6 X IKT DME Элемент линкования (SI) + Добавить SI LKRL S7 LOKATO × Дополнительная информация о PNR, пассажире (OSI) + Добавить OSi S7 ECOM DQ9U1RK/2023-04-04/07:55:27.878568 /P 6 X Примечания (RMK) + Добавить RM 💺 Выбор места DME - OVB Свернуть ^ Airbus A320neo Варослый MR TETREMASOV VLADLEN 20D Бесплатно DEF Отмена Extra space Стандар OT 2400 RUB OT 0 RUB Выхол Выхол 10 Выход Выхол

Внесение SSR и SI при оформление перевозки ребенка в отдельном бронировании

Внесенные запросы **SSR EPCH** и **SI LKRL** отображаются только в экране Booking Summary.

Выбор места взрослому пассажиру производится в основном экране S7 Smart Ticketing стандартными процедурами

#### Имена пассажиров

TEBURIEV DOBRYNYA MR
 TEZAVERZIN LAVRENTIY MR
 INF
 TEDZHURAEVA NATALYA MRS
 CHD

#### Маршрут перевозки

| 4 | S72505 | Q | FR | 2023-05-19 | DME | OVB | ΗK | 1125 | 1930   |
|---|--------|---|----|------------|-----|-----|----|------|--------|
| 5 | S75201 | Q | FR | 2023-05-19 | OVB | VVO | ΗK | 2020 | 0500+1 |

#### Персональная и контактная информация

| CONTACT E/ | AUTOCREATED@SMART.TEPLUGIN.RU | /P 6 |
|------------|-------------------------------|------|
| CONTACT E/ | AUTOCREATED@SMART.TEPLUGIN.RU | /P 8 |
| CONTACT T/ | +55 55555555555               |      |
| CONTACT E/ | ZARINA@LOJRU.RU               |      |
| PASSPORT   | ПС РФ 1234567890              | /P 6 |
| PASSPORT   | ПС РФ 1234567890              | /P 7 |
| PASSPORT   | ПС РФ 1234567890              | /P 8 |

#### Запрос специального обслуживания, услуги (SSR)

| DOCS | S7         | ΗK |   |     |     |      |   |            | P/RU/1234567890/RU/05MAR58/M/10JAN38/TEBURIEV/DOBRYNYA     | /P 6 |   |
|------|------------|----|---|-----|-----|------|---|------------|------------------------------------------------------------|------|---|
| DOCS | S7         | ΗK |   |     |     |      |   |            | P/RU/1234567890/RU/05MAR22/MI/10JAN38/TEZAVERZIN/LAVRENTIY | /P 6 |   |
| DOCS | S7         | HK |   |     |     |      |   |            | P/RU/1234567890/RU/05MAR12/F/10JAN38/TEDZHURAEVA/NATALYA   | /P 8 | _ |
| INFT | S7         | ΗK | 4 | DME | OVB | 2505 | Q | 2023-05-19 | TEZAVERZIN/LAVRENTIY MR 05MAR2022                          | /P 6 | × |
| CHLD | S7         | HK | 4 | DME | OVB | 2505 | Q | 2023-05-19 | 11YRS-TEDZHURAEVA/NATALYA MRS                              | /P 8 | × |
| INFT | S7         | ΗK | 5 | OVB | VVO | 5201 | Q | 2023-05-19 | TEZAVERZIN/LAVRENTIY MR 05MAR2022                          | /P 6 | × |
| CHLD | <b>S</b> 7 | ΗK | 5 | OVB | VVO | 5201 | Q | 2023-05-19 | 11YRS-TEDZHURAEVA/NATALYA MRS                              | /P 8 | × |
| STND | <b>S</b> 7 | ΗK | 4 | DME | OVB | 2505 | Q | 2023-05-19 |                                                            | /P 6 | × |
| STND | <b>S</b> 7 | ΗK | 5 | OVB | VVO | 5201 | Q | 2023-05-19 |                                                            | /P 6 | × |
| STND | S7         | ΗK | 4 | DME | OVB | 2505 | Q | 2023-05-19 |                                                            | /P 8 | × |
| NOEX | S7         | ΗK | 4 | DME | OVB | 2505 | Q | 2023-05-19 |                                                            | /P 8 | × |
| STND | S7         | ΗK | 5 | OVB | VVO | 5201 | Q | 2023-05-19 |                                                            | /P 8 | × |
| NOEX | S7         | ΗK | 5 | OVB | VVO | 5201 | Q | 2023-05-19 |                                                            | /P 8 | × |
| CKIN | S7         | ΗK | 4 | DME | OVB | 2505 | Q | 2023-05-19 | BAG 1PC23KG SNR YES                                        | /P 6 | × |
| CKIN | S7         | ΗK | 5 | OVB | VVO | 5201 | Q | 2023-05-19 | BAG 1PC23KG SNR YES                                        | /P 6 | × |
| CKIN | S7         | ΗK | 4 | DME | OVB | 2505 | Q | 2023-05-19 | BAG 1PC23KG SNR YES                                        | /P 8 | × |
| CKIN | S7         | HK | 5 | OVB | VVO | 5201 | Q | 2023-05-19 | BAG 1PC23KG SNR YES                                        | /P 8 | × |

#### Элемент линкования (SI)

+ Добавить SI

+ Добавить SSR

### Удаление запросов через Booking Summary

Через Booking Summary возможно удалить элементы, внесенные как в основном экране Smart Ticketing, так и через Booking Summary.

Если элемент может быть удален, это будет обозначено знаком «Х» справа от него.

После удаления элемента через Booking Summary необходимо обновить бронирование и проверить, был ли удален элемент из раздела.

×

#### Имена пассажиров

- 5 TEBAROTOVA ZINAIDA MRS ADT
- 6 TEGISH MIROSLAVA MRS ADT

#### Маршрут перевозки

4 S72502 N FR 2023-04-14 OVB DME HK 0615 0640

#### Персональная и контактная информация

| CONTACT M/ | +75555555555                  | /P 5 |
|------------|-------------------------------|------|
| CONTACT E/ | AUTOCREATED@SMART.TEPLUGIN.RU | /P 5 |
| CONTACT E/ | AUTOCREATED@SMART.TEPLUGIN.RU | /P 6 |
| PASSPORT   | ПС РФ 1234567890              | /P 5 |
| PASSPORT   | ПС РФ 1234567890              | /P 6 |

#### Запрос специального обслуживания, услуги (SSR)

| DOCS | S7 | HK |   |     |     |      |   |            | P/RU/1234567890/RU/21FEB87/F/10JAN38/TEBAROTOVA/ZINAIDA | /P 5         |   |
|------|----|----|---|-----|-----|------|---|------------|---------------------------------------------------------|--------------|---|
| DOCS | S7 | HK |   |     |     |      |   |            | P/RU/1234567890/RU/21FEB82/F/10JAN38/TEGISH/MIROSLAVA   | /P 6         |   |
| STND | S7 | ΗK | 4 | OVB | DME | 2502 | Ν | 2023-04-14 |                                                         | / <u>P 5</u> | ) |
| BASC | S7 | ΗK | 4 | OVB | DME | 2502 | Ν | 2023-04-14 |                                                         | /P 6         | ; |
| CKIN | S7 | ΗK | 4 | OVB | DME | 2502 | Ν | 2023-04-14 | BAG 1PC23KG SNR YES                                     | /P 5         | ) |
| CKIN | S7 | HK | 4 | OVB | DME | 2502 | Ν | 2023-04-14 | BAG NO SNR NO                                           | /P 6         | 2 |
|      |    |    |   |     |     |      |   |            |                                                         |              |   |

### Удаление необходимых SSR при аннуляции билета и оформлении нового в том же PNR

При оформлении билета в PNR автоматически формируются SSR CKIN и SSR с указанием соответствующей тарифной группы (BASC, STND или PLUS).

Порядок действий при аннуляции билета и оформлении нового по другой тарифной группе:

1. аннулировать билет;

+ Добавить SSR

- 2. перейти в экран Booking Summary, проверить наличие SSR CKIN и SSR, соответствующих тарифной
  - группе аннулированного билета,
- 3. удалить SSR, нажав на знак X справа от элемента;
- 4. оформить новый билет.

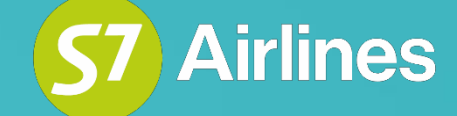

# Желаем комфортной работы!

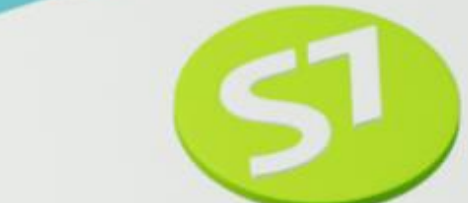

©2023. S7 Airlines —Все права защищены